## Tippie Quick Guides

## How to find a course syllabus in MyUI

1. To find a specific course's syllabus, log into MyUI and navigate to the Courses/Registration page.

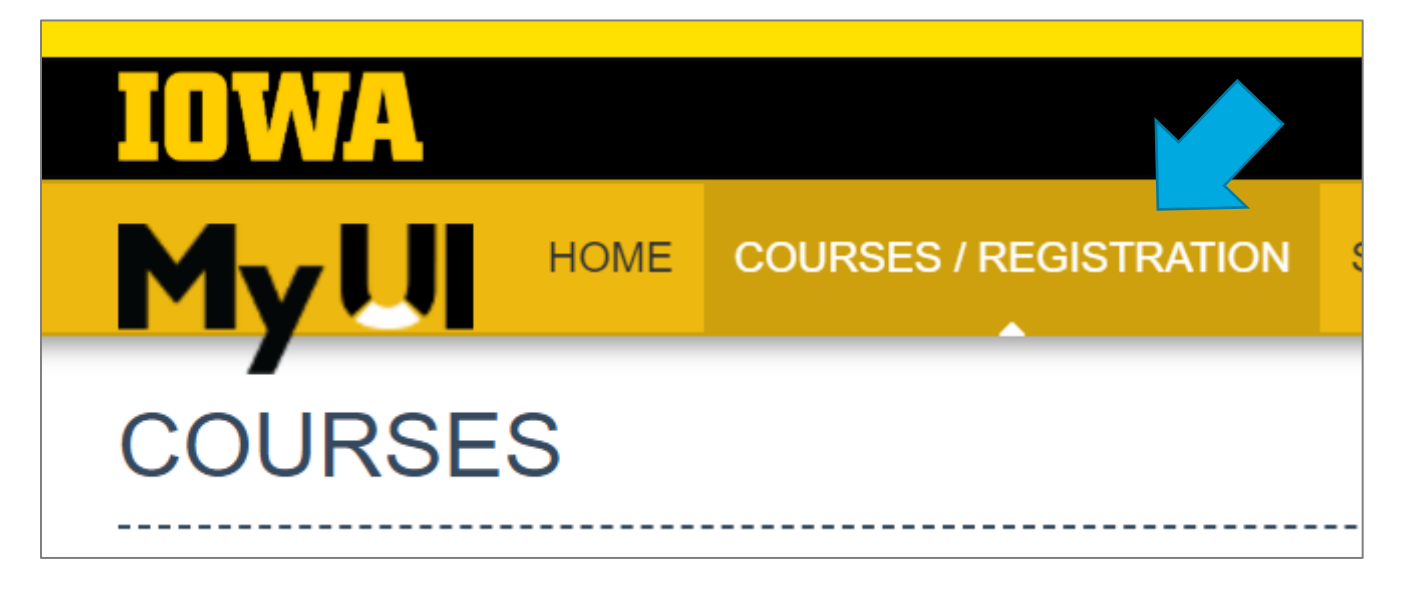

2. Select the correct semester then fill in the course subject and course number. (Ex: Fall 2020, STAT:1030, Statistics for Business)

| Course Type    |           |   |
|----------------|-----------|---|
| Session        | Fall 2020 | ~ |
| Course Subject | STAT      |   |
| Course Number  | 1030      |   |

For courses that have a lecture and discussion, the syllabus will usually be posted in the lecture section but check both to be sure.

Tippie Quick Guides are general resources and are not intended to replace academic advising. Please discuss planning questions with your academic advisor. Questions? Contact the Undergraduate Program Office at 319-335-1037.

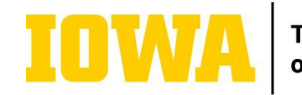

 Once you have found your course, click on the hyperlink of the course number to open the course description page. Look along the left-hand side of the page for the label "Syllabus."

| General Catalog             | Descriptive statistics, graphical presentation, elementary probab                                                                 |
|-----------------------------|----------------------------------------------------------------------------------------------------|
| Syllabus                    | syllabus-1030-bognar-fall19.pdf                                                                                                   |
| Registration<br>Information | Students may receive credit for only two of these courses: STAT: given only if the course is taken before STAT:1020, STAT:1030, c |
| Approved GE                 | None                                                                                                    |
| Prerequisites               | None This course does not have an enforceable prerequisite ✓                                                                      |
| Requirements                | None                                                                                                    |

*Expert tip: Faculty usually do not post their syllabus on MyUI until the beginning of each semester. It's helpful to look at a past syllabus to plan what you might want to enroll in during early registration. Consider looking at the syllabus from the current semester or a previous semester (e.g., for fall 2020, look at spring 2020 or fall 2019). You can change the session at the top right corner of the page:* 

| Session | Fall 2019 | ~ |
|---------|-----------|---|
|         |           |   |

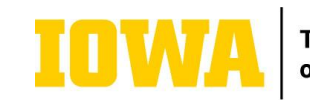